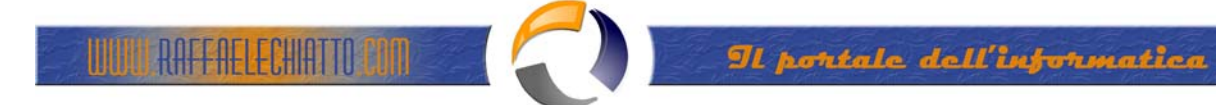

# INSTALLAZIONE E CONFIGURAZIONE TUN EMUL CLIENT

N.B.: Controllare che sul PC non ci sia l'IBM Personal Communication. Occorre disinstallarlo perché va in contrasto con il Tun Emul Client

## P:\TUNPLUS\CLIENT\SETUP.EXE

| Welcome                | <u>×</u>                                                                                                    | <u>&lt;</u> |
|------------------------|----------------------------------------------------------------------------------------------------|-------------|
|                        | Welcome to the Tun Client Setup program. This program will install Tun Client on your computer.                                                                                                    |             |
|                        | It is strongly recommended that you exit all Windows programs<br>before running this Setup program.                                                                                                    |             |
|                        | Click Cancel to quit Setup and then close any programs you<br>have running. Click Next to continue with the Setup program.                                                                                 |             |
|                        | WARNING: This program is protected by copyright law and<br>international treaties.                                                                                                    |             |
| ~                      | Unauthorized reproduction or distribution of this program, or any<br>portion of it, may result in severe civil and criminal penalties, and<br>will be prosecuted to the maximum extent possible under law. |             |
|                        | Next > Cancel                                                                                                    |             |
|                        | Fig.1                                                                                                    |             |
| hoose Destination Loca | tion >                                                                                                    | <u>&lt;</u> |
|                        | Setup will install Tun Client in the following folder.                                                                                                    |             |
|                        | To install to this folder, click Next.                                                                                                    |             |
| -                      | To install to a different folder, click Browse and select another<br>folder.                                                                                                    |             |
|                        | You can choose not to install Tun Client by clicking Cancel to exit<br>Setup.                                                                                                    |             |
| 25 9                   | Destination Folder                                                                                                    |             |
|                        | C:\Programmi\TUN Browse                                                                                                    |             |
|                        | < Back Next > Cancel                                                                                                    |             |

Fig.2

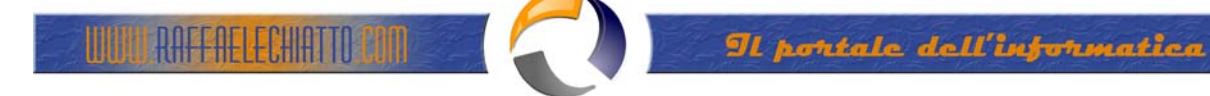

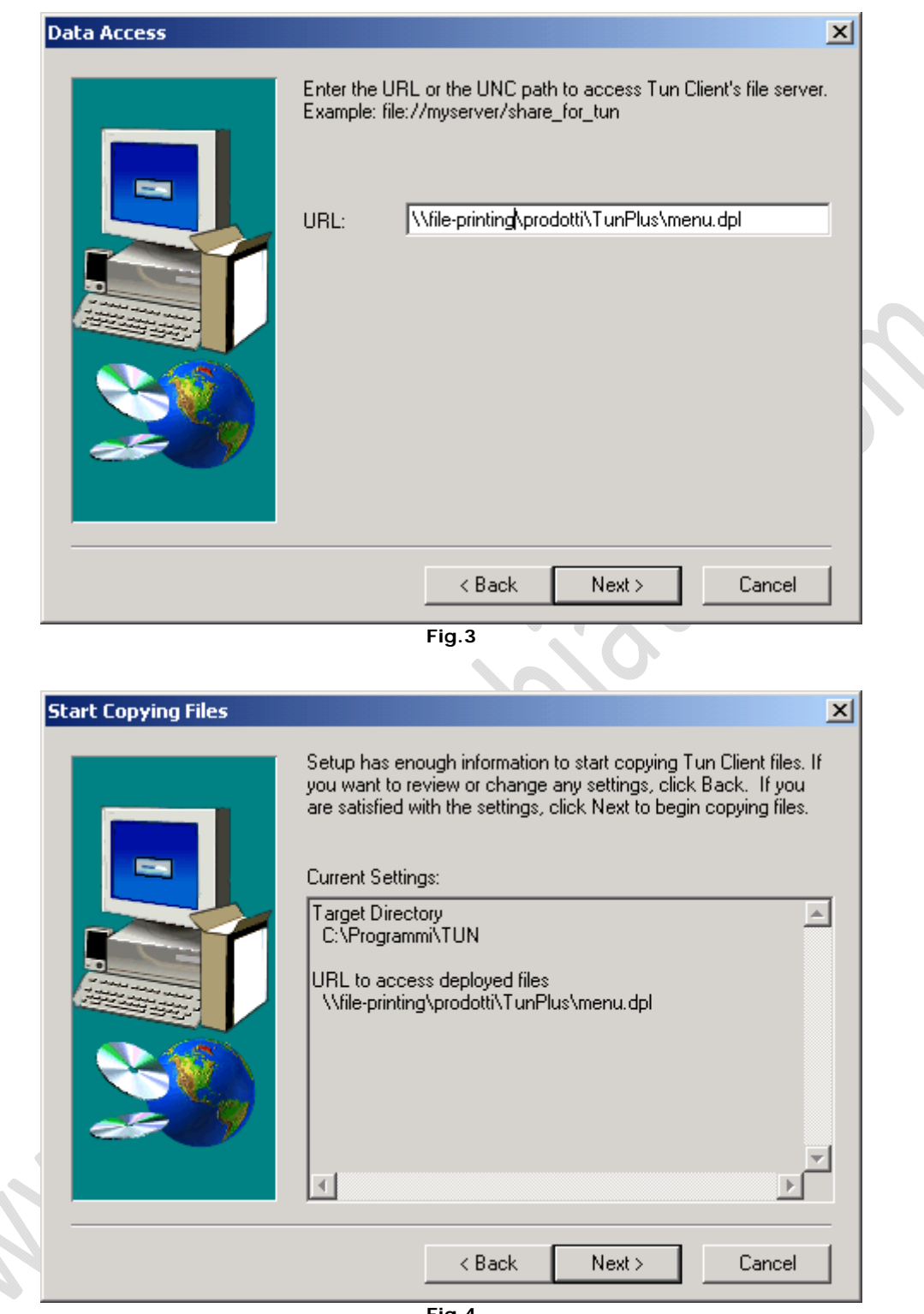

Fig.4

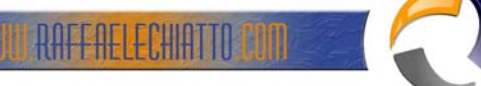

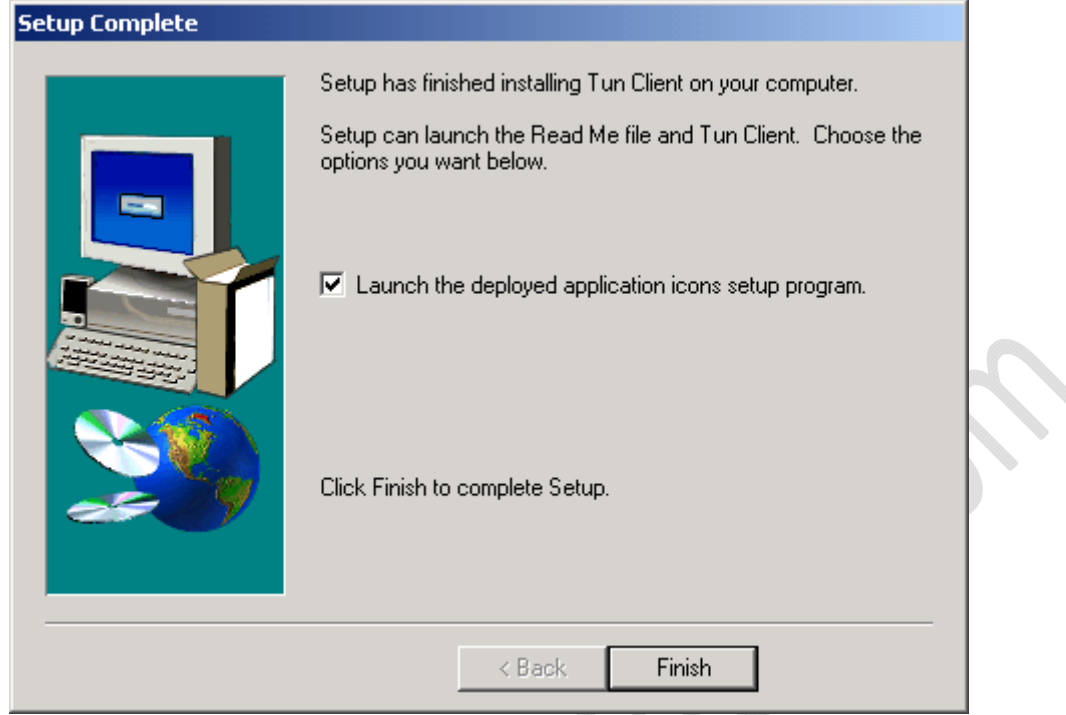

Fig.5

Andare sulle proprietà di IBM Mainframe Access

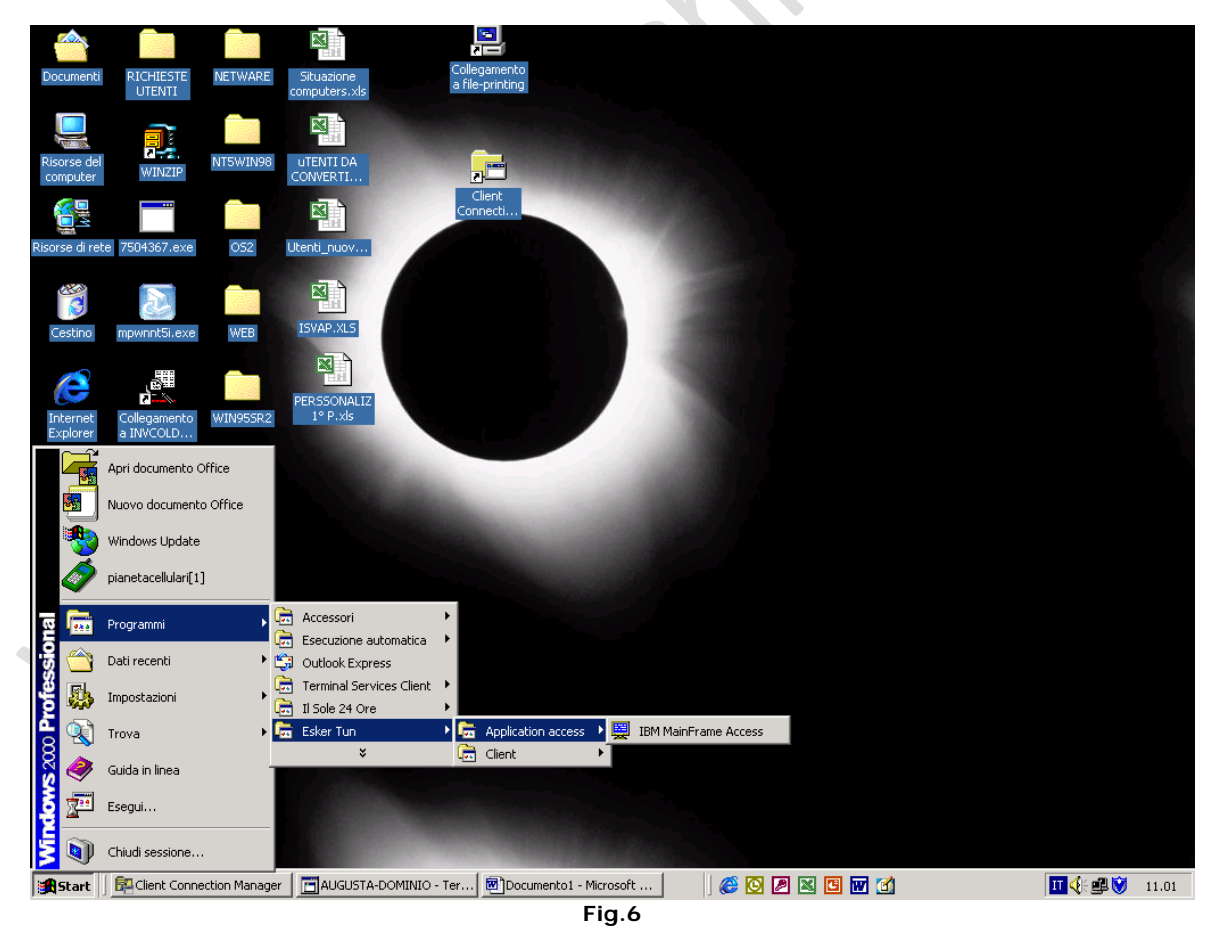

Modificare la « DESTINAZIONE » come segue: C:\Programmi\TUN\deployer\deploy32.exe /v11.1.0.0 \\AA-HD1\prodotti\TunPlus\3270.dpl

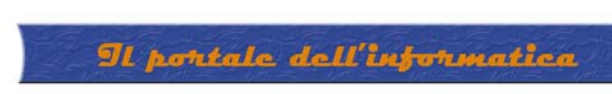

| Proprietà - IBM M          | ainFrame Access                                  |   |
|----------------------------|--------------------------------------------------|---|
| Generale Collega           | mento                                            |   |
|                            | IBM MainFrame Access                             |   |
| Tipo:                      | Applicazione                                     |   |
| Percorso:                  | deployer                                         |   |
| Destinazione:              | y32.exe /v11.1.0.0 \\aa-hd1\prodotti\TunPlus\}   |   |
| Esegui in spaz             | io di mem, separato 🔲 Esegui come diverso utente |   |
| Da:                        | C:\Programmi\TUN\deployer                        |   |
| Tasti di scelta<br>rapida: | Nessuno                                          |   |
| Esegui:                    | Finestra normale                                 |   |
| Commento:                  | IBM MainFrame Access                             |   |
|                            | Trova destinazione Cambia icona                  |   |
|                            | OK Annulla Applica                               | 1 |
|                            | Fig.7                                            | _ |

Lanciare IBM Mainframe Access

WUL RAFFAELECHIATTO CON

|               | Nuova sessione                 |                    | ×                       |
|---------------|--------------------------------|--------------------|-------------------------|
|               | Sessione Stato                 |                    |                         |
|               | Tipo di connessione:           | Parametri          |                         |
|               | TN3270 / TN3270E               | Tipo di terminale: | Modello 2 (24 × 80)     |
|               |                                |                    | 🔽 Identifica il modello |
|               |                                | Nome Host:         | torohost 💌              |
|               |                                | Porta:             | 2023                    |
| $\mathcal{A}$ |                                |                    | 🗖 Usa TN3270E           |
|               | Chiudi sessione su conferma    | Nome logical unit: |                         |
|               | Partenza della connessione     |                    |                         |
|               | Riconnessione dopo lo shutdown |                    |                         |
|               |                                | OK                 | Annulla ?               |

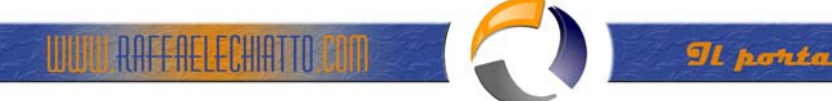

File

Salva con nome : (su \\file-printing\desktop\$\......\emul3270\emul3270.cwz)

1. Digitare percorso su "file name", e premere invio(come segue)

| Salva con non      | ne                        |       |       |              | ? × |  |
|--------------------|---------------------------|-------|-------|--------------|-----|--|
| Save jn: 👮         | desktop\$ on file-printin | ng    | - 🗢 🖻 | 💣 🎟 •        |     |  |
| 2001               |                           |       |       |              |     |  |
| asnapoli           |                           |       |       |              |     |  |
|                    |                           |       |       |              |     |  |
|                    |                           |       |       |              |     |  |
| [                  |                           |       |       |              |     |  |
| I                  |                           |       |       |              |     |  |
| File <u>n</u> ame: | \\file-printing\desktop   | o\$   |       | <u>S</u> ave |     |  |
| Save as type:      | Configurazione (*.cfs)    | 1     | -     | Cancel       |     |  |
| J. J.              | 1                         | ,<br> |       |              |     |  |
|                    |                           | Fig.9 |       |              |     |  |

2. Raggiungere la cartella dell'utente desiderato e creare una nuova cartella Emul3270, come nell'esempio:

| Salva con nor                                | ne                              |   | ? ×          |
|----------------------------------------------|---------------------------------|---|--------------|
| Savejn: 🔁                                    |                                 | - | r 🖽          |
| Cookies<br>Desktop<br>Favorites<br>FrontPage | 📄 Start Menu<br>TempDir<br>ents |   |              |
| File <u>n</u> ame:                           | \\file-printing\desktop\$       |   | <u>O</u> pen |
| Save as <u>t</u> ype:                        | Configurazione (*.cfs)          | • | Cancel       |
|                                              | Fig.10                          |   |              |

3. All'interno della cartella emul3270, salvare il file emul3270.cwz, come segue:

Il portale dell'informatica

|                              | Salva con nom      | e                                   |           | ? ×           |
|------------------------------|--------------------|-------------------------------------|-----------|---------------|
|                              | Save jn: 🔂         | emul3270 💌                          | 🗢 🖻 🕯     | * ⊞•          |
|                              |                    |                                     |           |               |
|                              | File <u>n</u> ame: | emul3270                            |           | <u>S</u> ave  |
|                              | Save as type:      | Configurazione (*.cfs)              | •         | Cancel        |
| L                            |                    | Fig.11                              |           |               |
| File<br>Crea un collegamento |                    |                                     | XX        | $O_{\bullet}$ |
| C                            | rea collegamer     | to                                  |           | ×             |
|                              |                    |                                     |           | OK            |
|                              | Nome:              | Emul3270                            |           | Cancella      |
|                              | File:              | \\file-printing\desktop\$\          |           |               |
|                              | Parametri          | // ''C:\Programmi\TUN\contain\eskcn | ıtr.ini'' |               |
|                              | Ŀ                  | Cambia obiettivo                    |           |               |
|                              | Destinazione —     |                                     |           |               |
|                              | 🔽 Menu Av          | vio                                 |           |               |
|                              | 🗌 Menu             | i condiviso da tutti gli utenti     |           |               |
|                              | Desktop            |                                     |           |               |
|                              | Desk               | top condiviso da tutti gli utenti   |           |               |
|                              | 📕 Barra di a       | vvio veloce                         |           |               |
|                              | MenuAv             |                                     |           |               |

Fig.12

Cambia Icona Browse... Scegliere 3270.ico ОК ΟK

File/Esci

Personalizzare come da procedura.

WULL RAFFAELECHIATTO POIN

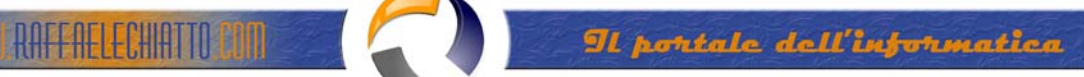

### PROCEDURA CONFIGURAZIONE TUN EMUL

4. Da " Sessione" selezionare " Carattere", impostare come segue:

| arattere<br>Tipo:<br>SystemPC                                                                                                    | Dimensioni:                    | ОК               | ×            |
|----------------------------------------------------------------------------------------------------|--------------------------------|------------------|--------------|
| Image: The console       ▲         Image: The console       ▲         Image: The console       ▲         Image: The console       ▲         Image: The console       ▲         Image: The console       ▲         Image: The console       ▲         Image: The console       ▲         Image: The console       ▲         Image: The console       ■         Image: The console       ■    < | 22 ▲<br>23<br>24<br>25<br>26 ▼ | Annulla<br>Aiuto | 2            |
| AaBbCcXxYyZ                                                                                                    | z 123                          |                  | <sup>2</sup> |
| Fig.1                                                                                                    | 13                             |                  |              |

5. Da " Sessione" selezionare "Terminale", impostare come segue:

| <ul> <li>Lampeggiato</li> </ul>                                                     |
|-------------------------------------------------------------------------------------|
| C Solido                                                                            |
|                                                                                     |
| iello 🗖 Campi numerici supporta<br>mo click del mouse 🔽 Stile piano della barra str |
| ł                                                                                   |

### 6. Togliere il PANNELLO DEI TASTI

7. Salvare le precedenti impostazioni prima di disconnettersi